# User manual

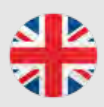

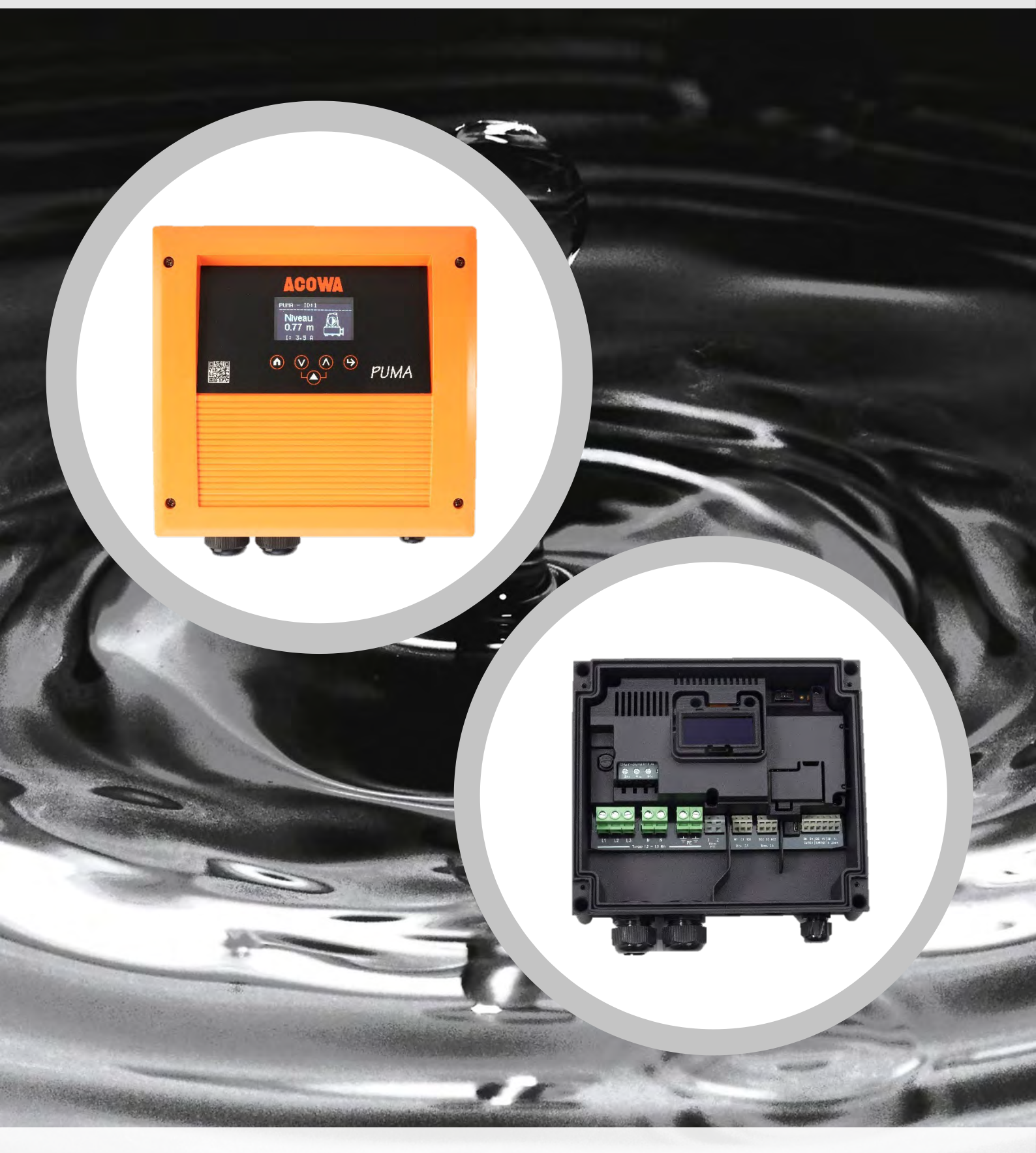

![](_page_0_Picture_3.jpeg)

![](_page_1_Picture_1.jpeg)

# User manual

ACOWA Puma / AcowaZoo

062022

![](_page_1_Picture_5.jpeg)

![](_page_1_Picture_6.jpeg)

![](_page_2_Picture_1.jpeg)

# Table of Contents

# Content

| PUMA4                               |
|-------------------------------------|
| About PUMA                          |
| Functions:                          |
| PUMA and advanced flow calculation: |
| Safety instructions                 |
| Installation9                       |
| Power supply                        |
| Physical measurements               |
| Environment                         |
| Built-in power supply               |
| Analog input                        |
| Digital inputs                      |
| Digital outputs                     |
| Pump                                |
| Operation 11                        |
| Overview                            |
| Installation guide                  |
| Display13                           |
| Display 2,4" OLED and operation     |
| AcowaZoo15                          |
| Connecting to a PC                  |
| USB connection                      |
| TCP Connection                      |
| AcowaZoo Installation15             |
| Driver installation                 |
| Program installation15              |
| Configuration17                     |

![](_page_3_Picture_1.jpeg)

# 

| In- and output.          | 35 |
|--------------------------|----|
| Analog input             | 35 |
| Digital input            | 35 |
| Digital output           | 35 |
| Pump                     | 35 |
| Pump control             | 35 |
| Time and date            | 35 |
| System information       | 35 |
| Levels                   | 36 |
| External gauges          | 36 |
| Alarm and Warning        | 36 |
| Pumpword: Register 70    | 36 |
| PUMA status: Register 92 | 37 |

![](_page_4_Picture_1.jpeg)

# PUMA

# About PUMA

PUMA pump control is a universal compact one-pump control with the possibility of communication. PUMA can operate both 1-phase or 3-phase pumps up to 12A (5.5KW).

PUMA uses either a level switch or standard 4-20mA analog level meter, where it measures the level in the well, and starts and stops the pump automatically. PUMA has integrated standard functions for inlet flow calculation, flow- and capacity calculation as well as high level control via a high level switch.

PUMA has a unique function for current measurement on all 3 phases as well as phase sequence detection. PUMA has 2 digital inputs for high level switches or the like. Aswell as 2 digital outputs for general alarm etc.

PUMA is constructed with a two-part impact resistant IP65 encapsulated housing. The PUMA cabinet can easily be mounted on a wall, in street cabinets and other enclosures due to its compact size of only 23cm in width. The PUMA housing is designed for easy connection via bottom-mounted fittings and a combination of screw terminals and spring clamps.

For daily operation, PUMA has a 2.4 "OLED display in the front and 4 user interface buttons. PUMA can be delivered with a built-in communication interface, such as either a 4G or NB-IoT modem. PUMA uses Modbus TCP / IP protocol.

PUMA is configured with the common PC software- AcowaZoo. This is done locally via USB connector or remotely via 4G modem connection. Via the built-in USB connector in the PUMA controller, it is possible to perform firmware update.

Puma is Danish developed and produced and complies with all specifications for electronics components that must be placed in difficult environments.

### Functions:

- Built-in GSM/GPRS or NB/IoT modem, thoroughly tested communication for to different SCADA-systems.
- Modbus TCP/IP
- Built-in graphical 2.4 "OLED display.
- Validated flow calculation, where the "true" capacity of the pump is calculated
- Inlet flow calculation with load profile at pump station.
- High level control function via level switch, if the pressure transmitter is faulty.
- Built-in power bank, which keeps the control active after voltage failure, so that an alarm is given to the SCADA-system.
- Option of varied starting level, so that build-up of fat edge is avoided
- Configuration of PUMA via ACOWA-ZOO software, both locally or via TCP connection.

![](_page_5_Picture_1.jpeg)

### PUMA and advanced flow calculation:

| ulator                                        |                                                                                                    |                                                                                                    |                                                                                 |
|-----------------------------------------------|----------------------------------------------------------------------------------------------------|----------------------------------------------------------------------------------------------------|---------------------------------------------------------------------------------|
| gulator function                              |                                                                                                    |                                                                                                    |                                                                                 |
| np Settings Flow interface Additional Options |                                                                                                    |                                                                                                    |                                                                                 |
|                                               |                                                                                                    |                                                                                                    |                                                                                 |
| Well Data                                     |                                                                                                    | Pump Capacity                                                                                                    |                                                                                 |
| Well shape                                    | Round Square                                                                                                    | Set capacity pump 1 (eg: 1 l/s scaled 100)                                                                                                    | 0 ÷                                                                             |
| Diameter (mm)                                 | 2000 ÷                                                                                                    | Days between capacity calculations                                                                                                    | 0 <u>÷</u>                                                                      |
| Length (mm)                                   | 0 ÷                                                                                                    | Pump-service indicator enabled                                                                                                    |                                                                                 |
| Width (mm)                                    | 0 🕂                                                                                                    | Flow validation (dev. in %)                                                                                                    | 0 🛨 📗                                                                           |
|                                               |                                                                                                    | Shark fin profile                                                                                                    | 0 ÷                                                                             |
|                                               |                                                                                                    |                                                                                                    |                                                                                 |
|                                               |                                                                                                    |                                                                                                    |                                                                                 |
|                                               |                                                                                                    |                                                                                                    |                                                                                 |
|                                               |                                                                                                    |                                                                                                    |                                                                                 |
|                                               |                                                                                                    |                                                                                                    |                                                                                 |
|                                               |                                                                                                    |                                                                                                    |                                                                                 |
|                                               | gulator<br>gulator function<br>mp Settings Flow interface Additional Options<br>Well Data<br>Well shape<br>Diameter (mm)<br>Length (mm)<br>Width (mm) | gulator<br>gulator function<br>mp Settings Flow interface (Additional Options)<br>Well Data<br>Well shape<br>Diameter (mm)<br>Length (mm)<br>Width (mm)<br>0 ÷ | gulator gulator gulator function  mp Settings Flow interface Additional Options |

When specifying the physical design of the well, the PUMA controller subsequently calculates the following data, which are available via the SCADA-system. It is therefore possible to get a load and performance profile of the pumping stations, without having to invest in external measuring equipment for the individual stations.

The PUMA controller finds the longest pump cycle for each day, calculates the capacity of the pump based on inlet time and pump-out time and saves this value as the candidate of the day. After a custom number of days, the candidates are evaluated, and the PUMA control selects the most representative values for the pumps' capacities. This allows the PUMA controller to calculate the amount pumped out.

- Current outlet flow
- Out pumped quantity (Total, yesterday & today)
- Pump capacity
- Current inflow flow
- Inflow quantity (Total, yesterday & today)

The image is an example of a curve showing the current level (blue), outlet flow (green) and inlet flow (red).

#### Non-revenue water

The PUMA controller is also able to calculate the inlet flow, which i.e. can be used to assess the amount of non-revenue water in the system, as you have a clear and correct load profile of your pumping station. The curve to the right shows the direct relationship between precipitation and the inlet flow to the pumping station. Non-revenue water can in all probability be found at this separately sewered wastewater station. Since an increased inlet flow in this example to the right relates to a precipitation event, in this case it is either a direct diversion from the fortified area or a faulty connection. Had the event occurred

![](_page_5_Figure_14.jpeg)

![](_page_5_Figure_15.jpeg)

![](_page_6_Picture_1.jpeg)

e.g. 3-4 hours before the increased inlet flow, there would be an indirect inflow, which in most cases is due to drains or seepage of groundwater into the system.

With the PUMA pump control, this data will be available for all pumping stations. It will therefore be possible to identify the areas and stations where an effort should be made, as you can now compare the individual stations in a specific area 1:1.

![](_page_7_Picture_1.jpeg)

# Safety instructions

These safety instructions give a quick overview of the safety precautions to be taken in connection with any work on this product. Observe these safety instructions during handling, installation, operation, maintenance, service and repair of this product. Keep these safety instructions at the installation site for future reference.

#### Connecting the pump supply and power supply

![](_page_7_Picture_5.jpeg)

Danger Electric shock Death or serious personal injury

- In case of an insulation fault, the fault current may be a DC or pulsating DC. Observe national legislation about requirements for and selection of Residual Current Device (RCD) when installing the control unit.

![](_page_7_Picture_8.jpeg)

#### Warning Electric shock Death or serious personal injury

- Switch off the power supply before making any electrical connections. Make sure that the power supply cannot be switched on accidentally.
- Remember to indicate where the main switch is located by placing a label or similar marking on the control unit.
- Electrical connections must be carried out according to the wiring diagrams.

#### Intended use

The product can be configured for the following purpose:

- Pumping out sewage wells or reservoirs.

The product can be used for the following applications:

- Network pumping stations
- Main pumping stations
- Commercial buildings
- Municipal systems.

The product is only intended for use in control panels. The product must not be exposed to strong solvents or oil-containing liquids

![](_page_8_Picture_1.jpeg)

#### Servicing the product

![](_page_8_Picture_3.jpeg)

Warning Electric shock

Death or serious personal injury

- Switch off the incoming power supply before you start any work on the product or connected pumps.
- Make sure that the power supply cannot be switched on accidentally.

#### Replacing the fuse

![](_page_8_Picture_9.jpeg)

Warning Electric shock

Death or serious personal injury

- Switch off the power supply before making any electrical connections.
- Make sure that the power supply cannot be switched on accidentally

#### Fault finding the product

![](_page_8_Picture_15.jpeg)

Warning Electric shock Death or serious personal injury

- Switch off the power supply before making any electrical connections.
- Make sure that the power supply cannot be switched on accidentally

#### Disposing of the product

![](_page_8_Picture_20.jpeg)

The crossed-out wheelie bin symbol on a product means that it must be disposed of separately from household waste. When a product marked with this symbol reaches its end of life, take it to a collection point designated by the local waste disposal authorities. The separate collection and recycling of such products will help protect the environment and human health.

![](_page_9_Picture_1.jpeg)

# Installation

#### Power supply

PUMA must be connected to the supply voltage according to the specifications below.

| Voltage supply          | 1x230V AC or 3x400V AC +10%/-20% |
|-------------------------|----------------------------------|
| Frequency               | 50/60Hz                          |
| Input power consumption | 0,004 -> 0,06A                   |
| Max supply fuse         | 16A                              |
| IK max                  | 6kA                              |
| System grounding        | ТТ                               |

![](_page_9_Picture_6.jpeg)

PUMA's communication module is equipped with a built-in power bank and can send voltage failure alarms if the primary power supply stops working.

WARNING! The unit must not be disassembled until the power bank is switched off.

#### Physical measurements

For installation of PUMA, the following dimensions may be necessary.

| Dimensions (W x H x D) | W=237mm x H=248mm x D=98mm |
|------------------------|----------------------------|
| Weight                 | 1350g                      |
| Wire connection        | $0.5 - 6 \text{ mm}^2$     |
| Vibration (sinusoidal) | 10-500Hz, 1G               |
| Free fall drop         | 30cm                       |
| Enclosure class        | IP65                       |

#### Environment

| Humidity              | 10% - 95% non-condensing air |
|-----------------------|------------------------------|
| Operating temperature | -20°C to +50°C               |
| Storage temperature   | -20°C to +60°C               |

#### Built-in power supply

PUMA has a built-in power supply which is intended for voltage supply of sensors and input and output signals. Power supply output + V:

| Output voltage | 24V DC    |
|----------------|-----------|
| Output current | Max 100mA |
| Tolerance      | +/- 20%   |

#### Analog input

PUMA is equipped with one analog input 0...20 mA / 4...20 mA.

| Number of analog mA inputs | 1          |
|----------------------------|------------|
| Electrically insulated     | No         |
| Measuring range            | 0/4 – 20mA |

![](_page_10_Picture_1.jpeg)

| Input impedance      | Aprox. 100 Ω |
|----------------------|--------------|
| Measurement accuracy | +/- 1% of FS |
| Signal range         | 0-24mA       |
| Signal frequency     | Max 100 Hz   |
| Cable/signal length  | Max 30m      |

#### **Digital inputs**

PUMA is equipped with 2 digital inputs.

| Number of digital inputs | 2                  |
|--------------------------|--------------------|
| Electrically insulated   | No                 |
| Digital signal           | Low < 1V / < 2,5uA |
|                          | High > 12V / > 4mA |
| Signal frequency         | Max 100 Hz         |
| Cable/signal length      | Max. 30m           |

### Digital outputs

PUMA is equipped with 2 digital relay outputs.

| Number of digital outputs | 2                      |
|---------------------------|------------------------|
| Electrically insulated    | Yes                    |
| Insulation voltage        | 4 KV                   |
| Relay type                | Reley outputs          |
| Cable/signal length       | Max 100m               |
| Constant load             | max. 2A@230Vac - AC1   |
|                           | max. 100W@230Vac - AC3 |
|                           | max. 1A@30 VDC         |
| Minimum current           | 5 mA @ 10 V            |
| Maximum start-up current  | 6A eller 10A@20ms.     |
| Switch speed              | Max 10 Hz              |

#### Pump

Data for connection of pump.

| Supply                    | 1-phase 230V AC or 3- phase 400V AC    |
|---------------------------|----------------------------------------|
| Pump size                 | Max 5,5kW                              |
| Maximum power consumption | 12A                                    |
| Motor protection          | 3-phase electronic current measurement |
| Cable/signal length       | Max 10m                                |

![](_page_11_Picture_1.jpeg)

# Operation

#### Overview

![](_page_11_Picture_4.jpeg)

![](_page_12_Picture_1.jpeg)

#### Installation guide

1-phase pump

![](_page_12_Picture_4.jpeg)

3-phase pump

![](_page_12_Figure_6.jpeg)

![](_page_13_Picture_1.jpeg)

# Display

# Display 2,4" OLED and operation

PUMA comes with a 2.4 "OLED display. Display structure is intuitively and with fast user understanding and can be operated via push buttons on the front of the panel.

There is a pause screen which means that the normal screen display is deactivated after 5 minutes and goes into a pause screen where the level is displayed in different places on the screen.

![](_page_13_Picture_6.jpeg)

![](_page_14_Picture_1.jpeg)

#### Menu structure for 2,4" OLED Display

![](_page_14_Figure_3.jpeg)

![](_page_15_Picture_1.jpeg)

# AcowaZoo

### Connecting to a PC

#### **USB** connection

PUMA connects to the PC via a Micro-USB connector on the side of the device. The AcowaZoo will then connect to the device for configuration. When the AcowaZoo program starts, it will continuously try to establish contact with a PUMA device via USB connection.

#### **TCP Connection**

To connect to AcowaZoo-Tool via TCP, it must first be set to the correct TCP settings (IP Address, Port, APN). This is done in the AcowaZoo via the USB port. Once the PUMA is configured correctly, then it can be accessed from the AcowaZoo via TCP.

### AcowaZoo Installation

#### **Driver** installation

Before installing AcowaZoo on a computer running Windows 7 or Windows 8, an additional driver file for communication via the USB port must be installed.

Right-click on the file "fsl\_ucwxp.inf" and select "install". Windows will ask for permission to install. The file is located in the "driver" folder under the " AcowaZoo-Tool " folder.

#### **Program installation**

AcowaZoo can be installed on computers running Windows 7, 8, or 10 or newer. Run the program "AcowaZooSetup.exe" ("AcowaZooSetup\_32bit.exe" on 32-bit operating systems) and follow the on-screen

instructions:

| 😰 Setup - AcowaZoo 1.0.1.0 — 🗆 🗙                                                                                                    |                                                                              |
|----------------------------------------------------------------------------------------------------|------------------------------------------------------------------------------|
| Select Additional Tasks<br>Which additional tasks should be performed?                                                                                           |                                                                              |
| Select the additional tasks you would like Setup to perform while installing AcowaZoo,<br>then click Next.<br>Additional shortcuts:<br>Create a desktop shortcut | Choose if you want to create a desktop shortcut<br>Then choose <i>"Next"</i> |
| Next > Cancel                                                                                                    | -                                                                            |

![](_page_16_Picture_1.jpeg)

| Setup - AcowaZoo 1.0.1.0       —       ×         Ready to Install       Setup is now ready to begin installing AcowaZoo on your computer.       Image: Click Install to continue with the installation, or click Back if you want to review or change any settings.         Additional tasks:       Additional tasks:       Additional shortcuts:         Create a desktop shortcut       ^ | Choose <i>"Install"</i>                                                                      |
|----------------------------------------------------------------------------------------------------|----------------------------------------------------------------------------------------------|
| Setup - AcowaZoo 1.0.1.0                                                                                                    |                                                                                              |
| Completing the Acowazoo Setup<br>Wizard<br>Setup has finished installing Acowazoo on your computer. The<br>shortcuts.<br>Click Finish to exit Setup.<br>Launch AcowaZoo                                                                                                    | Choose whether to start ACOWA ZOO-Tool after<br>installation.<br>Then choose <i>"Finish"</i> |

![](_page_17_Picture_1.jpeg)

# Configuration

### AcowaZoo user interface

#### Overview

![](_page_17_Picture_5.jpeg)

#### **Function buttons**

Functions associated with writing and reading from PUMA and disk, as well as contact with PUMA via TCP.

|          | Open Local Config File<br>Load configuration from hard drive, USB drive, etc.                                                       |
|----------|----------------------------------------------------------------------------------------------------|
|          | Save Local Config File<br>Save configuration on hard drive, USB drive, etc.                                                         |
|          | Load Default Configuration<br>Select and load a typical PUMA configuration (control of 1 or 2 pumps, groundwater<br>lowering, etc.) |
| <b>J</b> | Backup function<br>Mirrors the counters etc. in the PUMA controller. (Is used for updating or replacement of<br>the modem)          |

![](_page_18_Picture_1.jpeg)

|                   | Load Config from Device.<br>Load settings from the connected PUMA device.                                                                                                   |
|-------------------|----------------------------------------------------------------------------------------------------|
| J                 | Write Config to Device.<br>Writes the current settings to the connected PUMA device                                                                                         |
|                   | Establish TCP connection to the device<br>Establishes TCP communication with a PUMA device (With the 2G PUMA version it<br>disconnects any USB connection)                  |
| Öð                | <b>Device settings</b><br>Advanced settings. (Further description on page 28.)                                                                                              |
|                   | <b>Show status.</b><br>Supervision and status bits. (Further description on page 30.)                                                                                       |
|                   | Toggle Graphical and Schematic view<br>Toggle between displaying graphical menu settings and displaying schematic settings<br>(overview of ModBus registers in PUMA device) |
| ø                 | New AcowaZoo version available.<br>Update AcowaZoo firmware (Is only shown when a newer version is available)                                                               |
| <del>0</del> #000 | Language Options<br>Select application language.                                                                                                    |

#### Function menu

Files

![](_page_18_Picture_5.jpeg)

![](_page_19_Picture_1.jpeg)

#### View

| AcowaZoo                                                                                                    | ModBus index:                                                                                                    |
|----------------------------------------------------------------------------------------------------|----------------------------------------------------------------------------------------------------|
| Files View Tools Help                                                                                                    | Here it is possible to choose either register view or                                                                                                    |
| Modbus Index                                                                                                    | address view. The selected parameters will then appear                                                                                                    |
| Device-info                                                                                                    | next to each function. See the example below.                                                                                                    |
| Developer Console                                                                                                    | Device info:                                                                                                    |
| Al1 +V OV I1 IZ I3 I4 I5                                                                                                    | Displays the firmware version                                                                                                    |
| AI 1<br>2003 0- 20 mA or 4-20 mA<br>2004 Minimum scaling (eg: 5m scaled 500)<br>2005 Maximum scaling (eg: 5m scaled 500)<br>2007 Figh limit in use<br>2033H gh Limit Label<br>2008H gh limit set point (eg: 0.5m scaled 50)<br>2009H gh limit delay in secs.<br>2010H gh limit alarm call | <b>ModBus registers:</b><br>The selected parameters are displayed next to each<br>function. The figures change in relation to choice of<br>address or registers |

AcowaZoo
 Files View Tools Help
 Update Firmware
 Adjust Font size
 Start TCP Rev. Com. Server
 Validate values entered

Adjust Font Size:
Here, font size can be enlarged or reduced.

#### Device firmware update.

![](_page_19_Picture_6.jpeg)

![](_page_20_Picture_1.jpeg)

![](_page_20_Picture_2.jpeg)

Help

![](_page_20_Picture_4.jpeg)

![](_page_21_Picture_1.jpeg)

#### Settings selection

![](_page_21_Picture_3.jpeg)

#### **PUMA details**

| No Puma Connected IMEI: Puma name PUMA(c                                                                                                    | Here you are notified if a PUMA is connected and what types of connection are involved:                                                                                                    |
|----------------------------------------------------------------------------------------------------|----------------------------------------------------------------------------------------------------|
| Company<br>Geographic position<br>Modbus/Comil ID<br>Station ID<br>GPRS timeout in secs.<br>Dial-up connect timeout in secs.<br>APN<br>TCP-port<br>Time-sync (gsm net)<br>UTC or local time<br>UTC or local time<br>Assigned IP address (from ISP)<br>SIM card PIN<br>Username<br>Password | <ul> <li>USB on COM port</li> <li>TCP at Ip address / port</li> <li>At the same time, details of the PUMA device name and location are displayed/set, as well as communication settings.</li> <li>APN</li> <li>TCP-port</li> </ul> |

![](_page_22_Picture_1.jpeg)

### Pump setup

At the first start-up of the PUMA pump control, an initialization sequence will start on the display. If you subsequently want to change this, this can be done in the Pump Setup menu.

| DO1 DO2 PL | Imp Setup |
|------------|-----------|
|------------|-----------|

| Pump Setup                                           |                 |
|------------------------------------------------------|-----------------|
| Pump control                                         |                 |
| Deactivate protected startup settings                |                 |
| HMI Language                                         | English         |
| Number of phases (0 = 1 phase, 1 = 3 phases)         | 1 phase 🔍       |
| Pump Current (10 = 1 Amp)                            | 40 🛨            |
| Primary Sensor                                       | Level Switch 💌  |
| Float Switch                                         | Not connected 📃 |
| Klixon/PTC connected                                 |                 |
| Operating current (Percentage of rated Pump Current) | 25 📩            |
| Trip Class                                           | Trip Class 20   |
| Running time when running blind (sec.)               | 5 🛨             |

Disable write protection start-up parameters: By ticking the menu you can access the menu.

HMI language: Here, the preferred language is selected on the display

Number of phases: Here you choose whether you want to control a 1-phase or 3-phase pump.

**Pump current:** Here you enter the rated current of the pump (10 = 1 amp.)

**Primary sensor:** The PUMA pump control can be controlled via a level switch or via an analog level meter. Here, the choice of primary sensor for pump control, analogue measurement via level gauge or digital via level switch or similar is selected.

High-level switch: If the pump control is to be supplemented by an extra high-level switch, select this here.

Klixon/PTC connected: If the engine is equipped with either Klixon or PTC, check with a tick.

**Percentage of rated pump current:** Here the minimum acceptable current for verification of operation of the pump is stated in%.

**Running time when running blind (sec.):** Here the lag time is specified in seconds when a level switch has been used for high-level control.

**Trip Class:** In addition to a protection of the contactor itself (6 x Ir for a maximum of 2 sec.). You can also select motor protection based on the following trip classes:

Class 5: 2.25 x Ir (max 5 seconds) Class 10: 2.25 x Ir (max 10 seconds.) Class 20: 2.25 x Ir (max 20 seconds.)

### Settings for in- and output and pump function description

Here, settings for inputs and outputs as well as other logic in the PUMA control are described. The individual pages are selected in Settings options for inputs and outputs, as well as pump function description.

![](_page_22_Picture_19.jpeg)

![](_page_23_Picture_1.jpeg)

| AI 1                                                                                             |                  |                                |                                                             |
|--------------------------------------------------------------------------------------------------|------------------|--------------------------------|-------------------------------------------------------------|
| Signal Label                                                                                     |                  |                                | Level                                                       |
| 0-20 mA or 4-20 mA<br>Minimum scaling (eg: 5m scaled 500)<br>Maximum scaling (eg: 5m scaled 500) |                  |                                | 0/20 mA = 4/20 mA<br>0 <del>: 1</del><br>500 <del>:</del> 1 |
| High limit in use                                                                                | 2                | Low limit in use               |                                                             |
| High Limit Label                                                                                 | High level       | Low Limit Label                | Low level                                                   |
| High limit set point (eg: 0.5m scaled 50)                                                        | 90 🛨             | Low limit set point            | 10 🕂                                                        |
| High limit delay in secs.                                                                        | 5 🛨              | Low limit delay in secs.       | 5 🛨                                                         |
| High limit alarm call                                                                            |                  | Low limit alarm call           |                                                             |
| High alarm limit in use                                                                          |                  | Low alarm limit in use         |                                                             |
| High Alarm Limit Label                                                                           | High alarm level | Low Alarm Limit Label          | Low alarm level                                             |
| High alarm limit set point                                                                       | 0 🛨              | Low alarm limit set point      | 0 🛨                                                         |
| High alarm limit delay in secs.                                                                  | 0 🔹              | Low alarm limit delay in secs. | 0 🛨                                                         |
| High alarm limit alarm call                                                                      |                  | Low alarm limit alarm call     |                                                             |

#### Analog Indgang (AI1)

The analog input on the PUMA controller is a standard 0-20 / 4-20 mA input, to which a pressure transmitter or other measuring equipment can be connected.

The input functions can be set in AcowaZoo when Al1 is selected in the Settings option. Al1 contains the following settings:

| AI 1 Settings             | Functions                                      | Description                    |
|---------------------------|------------------------------------------------|--------------------------------|
| 0-20mA or 4-20mA          | Scaling input defined by measurement equipment |                                |
| Minimum scaling           | Minimum measurement reading value              | With 2 decimals (500 = 5,00)   |
| Maximum scaling           | Maximum measurement reading value              | With 2 decimals (500 = 5,00)   |
| High limit in use         | Activates high limit functions                 | 0=disabled, 1=activated        |
| High limit label          | Naming the high limit value                    | Used in alarm list and SMS     |
| High limit Set point      | Defines high limit value                       |                                |
| High limit delay in secs. | Signal delay                                   | Stated in seconds              |
| High limit alarm call     | Activates alarm signal                         | 0=Local signal, 1=alarm signal |
| Low limit in use          | Activates low limit functions                  | 0=disabled, 1=activated        |
| Low limit label           | Naming the low limit value                     | Used in alarm list and SMS     |
| Low limit Set point       | Defines low limit value                        |                                |
| Low limit delay in secs.  | Signal delay                                   | Stated in seconds              |
| Low limit alarm call      | Activates alarm signal                         | 0=Local signal, 1=alarm signal |

#### Scaling of Al1

It is possible to choose between 2 types of mA measurements. Either "0-20 mA" or the most common "4-20 mA". Min./Max. scaling points is entered at the desired resolution. For example, if a pressure transmitter with a measuring range of 0-5m is used, and you need to read the level in cm. Enter min. = 0 and max. = 500.

#### Limit relay values

Limit relay values can be configured for high/low limit levels. For both types of limits the function can be activated/deactivated, and the limit relay can be named with a label used as text in an alarm list and in SMS alerting.

Values can be set to which level the high/low limit relays are activated, and a delay can be attached, so that a limit value must be exceeded for a given time before the signal is registered as active. It is possible to choose whether to send the signal as an alarm or to act as a local alarm.

![](_page_24_Picture_1.jpeg)

#### **Regulator function:**

| Regulator    |                                      |      |
|--------------|--------------------------------------|------|
| Regulator fi | unction                              |      |
| Pump Settin  | Is Flow interface Additional Options |      |
| Variable st  | art level (eg: 0.5 m scale 50)       | 0 🛨  |
| Errors befo  | ore pump suspension                  | 0 🛨  |
| Leak indica  | ator timer (minutes)                 | 0 🛨  |
| Interlockin  | ig enabled                           |      |
| Start level  |                                      | 60 🛨 |
| Stop level   |                                      | 20 🛨 |
| Delay in se  | es.                                  | 0 🛨  |
|              |                                      |      |

Under the settings for Al1 is the regulator function. Here, the most common parameters for the pump control function are configured.

There are additional functions that can be selected by clicking on the corresponding tabs "Pump settings", "flow interface" and "additional options".

**Variable start level:** By setting a variable start level, you allow the PUMA control itself to select the level for start, within the limits you have defined. For example: The start level is set to 1m and the variable start level is set to 0.1m. When the level in the station reaches 1m, the variable start is initiated which can be depending on 1cm to 10cm. Thereby the pump does not start in the same place twice in succession. The function can i.a. used in connection with the reduction of fat edge formation.

Antal fejl før pumpe suspenderes: Errors before pump is suspension: The PUMA control uses autoacknowledgment of all faults. If the same error occurs repeatedly, all depending on the value entered - for example overcurrent on the pump, then the pump is suspended, and you must manually reset the error. If the setting selection is set to 0 then the pump is never suspended.

Leak indicator timer (minutes): Can be used in connection with leakage faults on the inlet pipe. If the setting choice in minutes exceeds the time between 2 pump starts, then it is assumed that there is a reduced inlet to the pump station and thereby there is a risk of a leak on the inlet pipe. This is a warning and not an alarm that can be read on the PUMA status word register 92: bit 12. The PUMA control does nothing but report the warning, the error has no functional consequence in the control.

**Interlocking enabled:** Approves that the pump control can interlocked from either SCADA system or via SMS. Can be put in PUMA status word register 92: bit 20 and read in PUMA pump word register 70: bit 12.

Start level: Here you enter the desired start level for the pump

Stop level: Here you enter the desired stop level for the pump

**delay in seconds:** The function is used if you want a delayed start-up of the pump. The pump start is delayed, the entered value in seconds, after the start level is reached. The function is used i.a. in connection with the mixer function, where you want a function where first the mixer starts up and then it must take some time before the pump is started.

![](_page_25_Picture_1.jpeg)

#### Flow interface:

| Regulator                                       |              |                                            |            |
|-------------------------------------------------|--------------|--------------------------------------------|------------|
| Regulator function                              |              |                                            |            |
| Pump Settings Flow interface Additional Options |              |                                            |            |
|                                                 |              |                                            |            |
| Well Data                                       |              | Pump Capacity                              |            |
| Well shape                                      | Round Square | Set capacity pump 1 (eg: 1 l/s scaled 100) | 0 🕂        |
| Diameter (mm)                                   | 0 +          | Days between capacity calculations         | 0 <u>÷</u> |
| Length (mm)                                     | 0 ÷          | Pump-service indicator enabled             |            |
| Width (mm)                                      | 0 🛨          | Flow validation (dev. in %)                | 0 🛨        |
|                                                 |              | Shark fin profile                          | 0 🛨        |
|                                                 |              |                                            |            |

With very few settings, one can get the PUMA controller to perform a validated flow calculation.

Well data: Here, the design of the well, round or square, is selected, then either diameter or the dimension of the sides in mm is entered. This determines the surface area, and the PUMA control calculates on the basis of start / stop levels how much is pumped out during a pumping cycle. (For correct flow calculation, the start level of pumps must be below the inlet pipe and the stop level of the pump must be above the banquet)

**Pump capacity:** If you know the capacity of your pump, you can help the PUMA controller on its way by entering it. Otherwise, the number of days entered in the next value field will elapse before data is available for the capacity calculation

**Days between capacity calculations:** Number of days between the calculations of capacity. Typically set to 5 days. If the input value is equal to 0, then the PUMA controller will not perform capacity calculations.

Flow validation: Used in connection with a possible deviation in the measurements of the capacity calculations. The entry is a deviation in%.

Example: If you enter 30 in the input field, the PUMA control will approve all pumping cycles that deviate by less than 30% compared to the previous one. All deviations above 30%, it will reject and not include in the capacity calculations. If the input value is equal to 0% then the PUMA controller will not perform capacity calculations.

**Shark fin profile:** If this value is set to 1, then PUMA ignores the pump control from the inlet profile when making the capacity calculation for the pump. This function is typically used in situations where the inlet flow is not constant, for example when pumping in from other stations.

#### Additional options:

| Regulator                                                                            |                                                            |                                                                                                    |  |
|--------------------------------------------------------------------------------------|------------------------------------------------------------|----------------------------------------------------------------------------------------------------|--|
| Regulator function                                                                   |                                                            |                                                                                                    |  |
| Pump Settings Flow interface Additional Options                                      |                                                            |                                                                                                    |  |
| Enable pump exercising                                                               | Activate depth p                                           | umping                                                                                                    |  |
| Time of day for spinning<br>Days between pump exercising<br>Pump exercising duration | 0 ÷ Depth pumping<br>0 ÷ Days between<br>0 ÷ Depth pumping | - time of day (930 = 9:30 am)<br>depth pumping<br>= start at time, 1 = start at time + level)<br>stop level (secs) |  |
| Daily flush time                                                                     | 0÷                                                         |                                                                                                    |  |
| Flush function enabled                                                               |                                                            |                                                                                                    |  |
| Hours between flushing<br>Min. Level for flush                                       | 0 ÷                                                        |                                                                                                    |  |

It is possible to select 4 different maintenance functions. The functions are activated by ticking the individual functions.

![](_page_26_Picture_1.jpeg)

**Enable Pump exercise:** At small pumping stations, where the supply may depend on the seasons such as wells in the vacation homes, it can be helpful to get the pumps exercised at regular intervals. With PUMA you can select this function and determine the time of day for exercise (for example Value 700 = 7:00), you can also choose how many days between the last regular pumping to the next pump exercise and you can enter the duration in seconds of exercise.

**Daily emptying enabled:** It is possible to have PUMA run an emptying function at a fixed time of day. You put a check mark in "Daily emptying on/off" and enter the desired time of day. For example, the value 915 will be perceived as the time 9:15.

**Flush function enabled:** The flushing function provides an opportunity to fill up your station extra, thus providing an extra volume for flushing your pipe system. You simply enter hours between rinsing and the desired level of extra filling.

Activate depth pumping: PUMA pump control also supports depth pumping. Here you choose the time of day and how many days should pass between each depth pump.

Example: Time of day for deep pumping is set to the value 900 = 9:00, days between deep pumping are set to 7 = 7 days. Furthermore, it is possible to define whether the deep pumping should take place as soon as the selected time occurs or whether the pump control must wait for a further start level first. This is done either at a value = 0 (at the time selected) or value = 1 (time selected, waiting level for start). Then select the lead time you want (depth pumping), drive after stop stop 20 = 20 sec. The control will then every 7 days at. 09.00 drive down to stop level and continue for another 20 sec. to clean the banquet.

#### Digital Inputs (I1 – I2)

| Input 1                         |                        |                                                                                                    |
|---------------------------------|------------------------|----------------------------------------------------------------------------------------------------|
| Signal Label                    | ŀ                      | High Level Switch                                                                                                |
| Input 1 - function              | High level switch      | •                                                                                                    |
| DI Settings                     |                        |                                                                                                    |
| Normally Open - Normally Closed | Normally Open          | <b>_</b>                                                                                                    |
| Delay for ON-state in secs.     |                        | 120 🛨                                                                                                    |
| Delay for OFF-state in secs.    |                        | <u>•</u> <u></u> <u></u> <u></u> <u></u> <u></u> <u></u> <u></u> <u></u> <u></u> <u></u> <u></u> <u></u> <u></u> |
| Alarm call                      |                        |                                                                                                    |
|                                 |                        |                                                                                                    |
| Input 2                         |                        |                                                                                                    |
| Signal Label                    |                        | DI                                                                                                    |
| Input 2 - function              | Unassigned setting (6) | <u>_</u>                                                                                                    |
| DI Settings                     |                        |                                                                                                    |
| Normally Open - Normally Closed | Normally Open          | <b>_</b>                                                                                                    |
| Delay for ON-state in secs.     |                        | 0 🛨                                                                                                    |
| Delay for OFF-state in secs.    |                        | 0 🛨                                                                                                    |
| Alarm call                      |                        |                                                                                                    |

11-2 inputs on the PUMA controller are a standard digital input where "0" <5V and

"1"> 12V. The input functions can be set in AcowaZoo when I1-2 is selected in the Settings option. I1-2 contains the following settings:

| Settings for DI 1-2          | Function                          | Description                    |
|------------------------------|-----------------------------------|--------------------------------|
| Signal label                 | Name of the signal                | Used in alarm list and SMS     |
| Input 1/2 – function         | Selection of predefined functions |                                |
| Normally open / closed       | The polarity of the signal        |                                |
| Delay for ON-state in secs.  | Signal delay                      | Stated in seconds              |
| Delay for OFF-state in secs. | Signal delay                      | Stated in seconds              |
| alarm si                     | Activates alarm signal            | 0=Local signal, 1=alarm signal |

DI1

DI2

![](_page_27_Picture_1.jpeg)

#### Following functions for DI1-2 can be choosen:

Standard DI: Can be used to count pulses or examine the state of a desired digital signal.

**Intensity**: Used in connection with rain gauges, where you can read the following values: Total heart rate counter, today counter and yesterday counter. The values can be read on register adr. 256, 258, 260

**Dry running:** Used together a digital switch for indication of dry running conditions. When activated, the pump is stopped. Status for the dry run mode can be read in the Pump Status word 70 bit 23.

**High-level switch:** Used as a start signal for "running blind" control of pumps if, for example, the level transmitter is faulty. The condition of the high-level switch can be read on the PUMA status word 70: bit 26. ("Running blind" control function version 2, see page 32.)

"Running blind" pump control function: The pump control has 2 different internal functions for this.

Function 1. The "Running blind" control function is activated in case the level sensor falls outside its normal range <3.5 mA,> 23 mA. If this happens, it is assumed that the measuring equipment is defective, and the pump control will instead use the high-level switch to start/stop the pumps. In case of activation of the level switch, the pump starts according to the usual pump operation settings. The pump then run with a user-specified lead-in time.

Function 2. The hysteresis is the dead band that is around the last measured level, and if the level remains in this measuring range / dead band, for a user-selected time (in seconds), then this is a possible "Running blind" control situation. If the high tide switch is now activated, the "Running blind" control function is triggered and the pump starts and runs with a custom lead time. If the level changes out of the hysteresis range, the "time" is reset and a new dead band time must occur to make control ready for a possible emergency control.

**Level switch:** Used for starting / stopping the pump. Here, a given lead time for the pump before stopping is selected. (The lag time is set to 20 seconds by default)

### Digital outputs

| Output Control              |                  |
|-----------------------------|------------------|
| Output 1                    |                  |
| Function                    | Not Used 🗾       |
| Constant or Timed           | Constant Timed   |
| ON-timer in secs.           | 0 🛨              |
| Delay for ON-state in secs. | 0 <u>÷</u> )     |
|                             |                  |
|                             |                  |
| Output Control              |                  |
| Output 2                    |                  |
|                             | Not Used         |
| Constant or Timed           | Constant - Timed |
|                             |                  |
| On relation in secan        | <u></u>          |
| deby for our state in secs. |                  |

DO 1-2 are relay outputs that can be used for special functions.

DO1 DO2 Pump Setup

The functions of the outputs can be set in AcowaZoo when DO1-2 is selected in the Settings option. DO1-2 contains the following settings:

| ISettings for DO 1-2 | Function                                            | Description                 |
|----------------------|-----------------------------------------------------|-----------------------------|
| Function             | Additional functions                                | See description below       |
| Constant or timed    | Choose if DO should be activated for a given period | On-timer stated in seconds. |

![](_page_28_Picture_1.jpeg)

| Delay for ON-state in secs.  | Signal delay | Stated in seconds |
|------------------------------|--------------|-------------------|
| Delay for OFF-state in secs. | Signal delay | Stated in seconds |

#### Functions for DO 1-2:

**Not used:** The digital output does not have a function associated with it, so the output can be used freely and can be controlled from SCADA.

**Pump:** The output is triggered when the pump is running, but is subject to its own delay and, if selected, on-time.

Pump error: Is activated if the pump is faulty.

General Alarm: Is activated if an active alarm is detected in the PUMA controller.

#### Dosing pump:

Output set to constant: The dosing pump runs at the same time as the pumping cycle.

Output set to timer: When the pump is running, the output will pulse. The time between each pulse is set in the parameter "Delay before ON in seconds", and the ON time of the pulse is set in the parameter "on-time for time control in seconds".

Example: At a "Delay before ON in seconds" set to 10 sec. and "on-time by time control in seconds" set to 5 sec. the dosing pump will start 10 seconds after the pump has started, run 5 seconds and stop, then start the sequence up again (wait 10 sec., run 5 sec.) This it will continue with until the pump reaches its stop level.

**Pulse per volume unit:** This function can give a pulse on a digital output based on a flow calculation, such as in overflow registration where the pumped quantity is calculated (the total amount can be read in address 250). This value can be used in conjunction with the quantity scaling in address 2794 and triggers the selected DO when there has been an increase in the total amount of the entered value for the quantity scaling.

#### Mixer:

Output set to constant: This function controls a mixer to stir the sump before a pump starts. The mixer activates an output when the level of Al1> the starting level of P1 and stops again when the level <stop level of P1.

Output set to the timer: By selecting a lag time in seconds on the output, it is possible to make the mixer run for a selected time period and then switch off. If this function is combined with a delay in the start-up time of the pump, it will be possible to start up the mixer before starting the pump.

Example: If a delay of 30 seconds is set for pump start-up and a delay time of 1 min for the output, the function will work as follows. Start level is reached, mixer starts up (run time 60 seconds), 30 seconds later the pump starts up and it will then take another 30 seconds before the mixer stops again.

![](_page_29_Picture_1.jpeg)

# Contact device via TCP/IP

To activate the Device settings, click on the following symbol: This results in the following window.

![](_page_29_Picture_4.jpeg)

| TCP cor    | nnect X                                          |  |  |
|------------|--------------------------------------------------|--|--|
| Loa        | d TCP/IP Configuration Save TCP/IP Configuration |  |  |
| IP Address | 10.10.10                                         |  |  |
| Port       | 502                                              |  |  |
| Ping test  |                                                  |  |  |
|            | Advanced Settings                                |  |  |
|            | OK Cancel                                        |  |  |

Enter the IP address and port to get remote control of PUMA via TCP/IP. Upon contact, the program located in the PUMA is retrieved. It is then possible to either make changes online in the PUMA or save a copy of the current program locally and then work on it.

If you want to save your IP configuration, this is done by selecting "Save TCP/IP configuration". Note, be aware that <u>only</u> the IP configuration is saved and not the rest of the PUMA setup. It is also possible to retrieve saved IP configurations using "Retrieve TCP/IP configuration"

![](_page_30_Picture_1.jpeg)

# Device settings / advanced settings

To activate the Device settings, click on the following symbol: This results in the following window.

![](_page_30_Picture_4.jpeg)

#### Reports and alarms:

| Advanced Settings                                                  |          |                    |          |  |
|--------------------------------------------------------------------|----------|--------------------|----------|--|
| Reports and Alarms Stormflow Registration Reverse Comm Modem Setup |          |                    |          |  |
| Daily SMS Status                                                   |          |                    |          |  |
| Daily Status SMS in use                                            |          |                    |          |  |
| Receiver phone number                                              |          |                    | 0        |  |
| Time of day (in hours)                                             |          |                    | 0 ÷      |  |
| Time of day for daily report                                       |          |                    | 0 ÷      |  |
|                                                                    |          |                    | )        |  |
| Alarms                                                             |          |                    |          |  |
| Alarm 1                                                            |          | Alarm 3            |          |  |
| Alarm 1 call Type                                                  | Not Used | Alarm3 call Type   | Not Used |  |
| Alarm1 phonenumber                                                 | 0        | Alarm3 phonenumber |          |  |
| Alarm 1 Delay                                                      | 60 +     | Alarm3 Delay       | 60 ÷     |  |
|                                                                    |          |                    |          |  |
| Alarm 2                                                            |          | Alarm 4            |          |  |
| Alarm2 call Type                                                   | Not Used | Alarm4 call Type   | Not Used |  |
| Alarm2 phonenumber                                                 |          | Alarm4 phonenumber |          |  |
| Alarm2 Delav                                                       | 60 -     | Alarm4 Delav       | 60 -     |  |
|                                                                    |          |                    |          |  |
|                                                                    |          |                    |          |  |

If the PUMA is used as a stand-alone device that is not connected to a SCADA system, it is possible to receive a daily status SMS and alarm SMS in case of an alarms.

For daily status SMS, the following parameter must be used: "Daily status SMS in use" to activate the function.

"Receivers Phone Number." There is only one user who can receive a status SMS.

"Time of day (in full hours)" you want a status SMS for example 9:00 pm. enter the value 9.

Alarms can be sent to 4 different recipients. You can use SMS or standard dial-up. You must enter a delay between each alert in the list. For SMS, a typical delay of 60 sec. When using dial-up, it will typically be 300 seconds.

**Reverse Comm:** 

| Advanced Settings                                      |         |
|--------------------------------------------------------|---------|
| Reports and Alarms Stormflow Registration Reverse Comm |         |
| Communication from Spider to SCADA                     |         |
| IP-Address                                             | 0.0.0.0 |
|                                                        |         |
|                                                        |         |
| TCP-port                                               |         |

In cases where you do not have an MPLS network and you have the option of having a fixed public IP address associated with your network connection, you can make PUMA the TCP client and then connect to the SCADA system. The IP address of the public IP address is entered along with the desired TCP port. The PUMA will then establish a TCP connection to this address.

![](_page_31_Picture_1.jpeg)

#### Stormflow registration:

| Advanced Settings                                      |                  |          |                        |                |
|--------------------------------------------------------|------------------|----------|------------------------|----------------|
| Reports and Alarms Stormflow Registration Reverse Comm |                  |          |                        |                |
|                                                        |                  |          |                        |                |
| Stormflow Registration                                 |                  |          |                        |                |
|                                                        |                  |          |                        |                |
| Stormflow calculation enabled                          |                  |          |                        |                |
|                                                        |                  |          |                        |                |
| Start-signal                                           | AI1 - High Limit | <u> </u> | Stormflow level 1 1    | Flow no 1 20 🛨 |
| Time before stormflow start (min.)                     |                  | 5 🛨      | Stormflow level 2 5 🛨  | Flow no 2 35 🛨 |
| Time after stormflow end (min.)                        |                  | 300 🛨    | Stormflow level 3 8 🛨  | Flow no 3 65 🛨 |
|                                                        |                  |          | Stormflow level 4 10 📩 | Flow no 4 87 📩 |
|                                                        |                  |          | Stormflow level 5 0 📩  | Flow no 5 0 ÷  |
|                                                        |                  |          | Stormflow level 6 0 🛨  | Flow no 6 0 🛨  |
|                                                        |                  |          | Stormflow level 7 0    | Flow no 7 0 ÷  |
|                                                        |                  |          | Stormflow level 8 0 📩  | Flow no 8 0 🛨  |
|                                                        |                  |          | Stormflow level 9 0 🛨  | Flow no 9 0 🛨  |
|                                                        |                  |          | Stormflow level 10 0   | Flow no 10 0 - |
|                                                        |                  |          |                        |                |

Stormflow calculation is used to record the number, duration and quantity of stormflow events.

The stormflow calculation can be used for either as a "True overflow" or "Conditional overflow".

The stormflow event "start" signal can be selected either as a high limit at Al1 or as a digital input on DI 1-6.

To use "True overflow", "Time before stormflow start (min)" and "Time after stormflow end (min)" are both set to 0.

If "Conditional" overflow is desired as shown in the picture, enter how long an overflow must be active before it is registered as a valid overflow, and how long an overflow must be completed before a new overflow is registered. In the example shown, the start time is set to 5 minutes. and an end time set at 5 hours.

The table is filled with a column for levels and a column with the flow value that matches the entered level.

The overflow levels are entered in the same unit as the level measurement on AI1 (typically in cm) and the flow is typically entered in m3/h. if you want the result with for example 1 decimal the flow values are multiplied by 10 in the table.

**NOTE:** it is important to start with a data set in the table that is NOT (0,0) as the PUMA perceives (0,0) as being the end of the table.

| Address | Description                              | Data type | Read/Write |
|---------|------------------------------------------|-----------|------------|
| 206     | Overflow current flow (m3/h)             | u32       | R          |
| 208     | Number of overflows total                | u32       | R/W        |
| 210     | Number of overflows today                | u32       | R/W        |
| 212     | Number of overflows yesterday            | u32       | R/W        |
| 214     | Duration of overflow today (seconds)     | u32       | R/W        |
| 216     | Duration of overflow today (seconds)     | u32       | R/W        |
| 218     | Duration of overflow yesterday (seconds) | u32       | R/W        |
| 220     | Overflow volume total (m3)               | u32       | R/W        |
| 222     | Overflow volume today (m3)               | u32       | R/W        |

Operation data can be found in the following addresses:

![](_page_32_Picture_1.jpeg)

| Address | Description                    | Data type | Read/Write |
|---------|--------------------------------|-----------|------------|
| 224     | Overflow volume yesterday (m3) | u32       | R/W        |

![](_page_33_Picture_1.jpeg)

### Show Status

#### **Online status**

To activate the Online window, click on the following symbol:

![](_page_33_Picture_5.jpeg)

This results in the following window.

| atus and Management                 |        |                                                                                                    |                      |
|-------------------------------------|--------|----------------------------------------------------------------------------------------------------|----------------------|
| nitoring Status-bits                |        |                                                                                                    |                      |
| Online Status                       |        |                                                                                                    |                      |
|                                     |        | and the second second se |                      |
|                                     |        | 0.00 cm                                                                                                    |                      |
|                                     | P1     |                                                                                                    |                      |
| Start Level (cm)                    |        |                                                                                                    |                      |
| Stop Level (an)                     |        |                                                                                                    | - BB-T               |
| Current (10 = 1 Amp):               |        |                                                                                                    | -                    |
| Current - High Limit (10 = 1 Amp)   |        |                                                                                                    | 8 . 8 . 5            |
| Current - Low Limit (10 = 1 Amp)    |        |                                                                                                    | <u>u: u:</u> u       |
| Latest Measured Current(10 = 1 Amp) |        |                                                                                                    | 87 84                |
| Latest cycle time (sec)             |        |                                                                                                    | , , ,                |
| Starts lotal                        |        |                                                                                                    | Assigned TP-Address  |
| Starts loday                        |        |                                                                                                    | Hadigired in Houreas |
| Starts resteruary                   |        |                                                                                                    |                      |
| Operating time Today (sec.)         |        |                                                                                                    | GSM Signal Level     |
| Operating time rester (sec.)        |        |                                                                                                    | ***                  |
| Pump Capacity (I/s)                 |        |                                                                                                    |                      |
| Volume Total (m3)                   |        |                                                                                                    |                      |
| Volume Todag (m.3)                  |        | <b>a</b>                                                                                                    | SIM Status           |
| Volume yesterday (m3)               |        |                                                                                                    | Pin OK               |
|                                     |        | Pumpe 1                                                                                                    |                      |
|                                     |        | Start Stop Susp.                                                                                                    | Reset Modém          |
| AI                                  | I1 (A) | I2 (A) I3 (A)                                                                                                    | PS                   |
| Scaled Value                        |        |                                                                                                    |                      |
|                                     |        |                                                                                                    |                      |

In the left frame, standard registers are displayed for the pump control, such as start/stop levels and operating parameters.

In the middle, well and pumps are shown, and it is possible to force start stop or block the pumps with the command buttons under the picture of the well.

On the right side, the clock in the PUMA can be read, as well as the IP address and signal strength. It is possible to set the clock in the PUMA by clicking on the window over time. You can also reset the modem in the PUMA by clicking on the "Reset Modem" button.

In the bottom of the screen the scaled value of AI and V1-6 is displayed.

![](_page_34_Picture_1.jpeg)

# Graphical and schematic view

To activate the graphical and schematic view window, click on the following symbol:

This results in the following window.

![](_page_34_Picture_5.jpeg)

| CUR, N | ederaie [0 | ane registers [input registers]      | _     |         |                                          |        |
|--------|------------|--------------------------------------|-------|---------|------------------------------------------|--------|
| Filter |            |                                      |       |         |                                          |        |
| _      | Read and   | Barrista Mara                        |       |         | A                                        |        |
|        | xegister   | Kegster Name                         | 0     | 247     | Madhur/Camili ID                         | VOLE   |
| •      | 3003       | Outine ID                            |       | 44174   | Challen ID                               |        |
| -      | 2002       | All a 0/10 mA as A/20 mA             |       | 1       | 0-20 m A m A 20 m A                      |        |
|        | 2005       | AL - OF seels                        | -2000 | . 10000 | Mainum carling (and feet and EM)         |        |
| 1      | 2004       | Al - UN scale                        | -3000 | 0 30000 | Minimum scaling (eg: om scaled ouu)      |        |
| 5      | 2005       | Al = 100% scale                      | -3000 | 0 30000 | Maximum scaling (eg: 5m scaled 500)      | 30     |
| 6      | 2006       | Al - Start-up time in seconds        | 0     | 60      | Start-up time in seconds                 | 3      |
| 7      | 2007       | Al - high limit in use               | 0     | 1       | High limit in use                        | 0      |
| 8      | 2008       | Al - high limit set point            | -3000 | 0 30000 | High limit set point (eg: 0.5m scaled 50 | 90     |
| 9      | 2009       | Al - high limit delay in secs.       | 0     | 60000   | ) High limit delay in secs.              | 5      |
| 10     | 2010       | Al - high limit alarm call           | 0     | 1       | High limit alarm call                    | 0      |
| 11     | 2011       | Al - high alarm limit in use         | 0     | 1       | High alarm limit in use                  | 0      |
| 12     | 2012       | Al - high alarm limit set point      | -3000 | 0 30000 | ) High alarm limit set point             | 0      |
| 13     | 2013       | Al - high alarm limit delay in secs. | 0     | 60000   | High alarm limit delay in secs.          | 0      |
| 14     | 2014       | Al - high alarm limit alarm call     | 0     | 1       | High alarm limit alarm call              | 0      |
| 15     | 2015       | Al - low limit in use                | 0     | 1       | Low limit in use                         | 0      |
| 16     | 2016       | Al - low limit set point             | -3000 | 0 30000 | Low limit set point                      | 5      |
| 17     | 2017       | Al - low limit delay in secs.        | 0     | 60000   | Low limit delay in secs.                 | 5      |
| 18     | 2018       | Al-low limit alarm call              | 0     | 1       | Low limit alarm call                     | 0      |
| 19     | 2019       | Al - low alarm limit in use          | 0     | 1       | Low alarm limit in use                   | 0      |
| 20     | 2020       | Al - low alarm limit set point       | -3000 | 0 30000 | Low alarm limit set point                | 0      |
| 21     | 2021       | Al - low alarm limit delay in secs.  | 0     | 60000   | Low alarm limit delay in secs.           | 0      |
| 22     | 2022       | Al - low alarm limit alarm call      | 0     | 1       | Low alarm limit alarm call               | 0      |
| 23     | 2023       | Al - Label                           |       |         | Signal Label                             |        |
| 24     | 2033       | Al - High Limit Label                |       |         | High Limit Label                         | ALHIGH |
| 25     | 2043       | Al - Low Limit Label                 |       |         | Low Limit Label                          | ALOW   |

In this menu you can get a full overview of all registers. Here you can directly edit in registers and see online values.

If you want to search for specific registers, you can use the filter function. The filter function can be applied to the register number, description and name.

If you want to see online or input values, select the tab with "online values" or "input registers".

If you want to filter, you can use the functions "start address" or "filter". If you use the start address, the desired address and the subsequent 100 registers are found. The filter function shows the specific search value. In case of changes, "reload data" is used to update the search function.

| Fdat           | E Banjahan   Otolog rocstore   feroal resolution |              |               |             |       |             |   |  |  |  |
|----------------|--------------------------------------------------|--------------|---------------|-------------|-------|-------------|---|--|--|--|
| Start          | address (w                                       | il be read 1 | 0 registers): | 200         |       |             | 쇠 |  |  |  |
|                |                                                  |              |               |             |       | Reload data |   |  |  |  |
| Last<br>Filter | igidate: 20                                      | 20-07-14 12  | :21:59        |             |       |             |   |  |  |  |
|                |                                                  |              |               |             |       |             |   |  |  |  |
|                | Address                                          | Register     | Value (s16)   | Value (u32) |       | Value       | ^ |  |  |  |
| 1              | 200                                              | 201          |               |             | 65535 |             |   |  |  |  |
| 2              | 201                                              | 202          |               | 4294967295  | 65535 |             |   |  |  |  |
| 3              | 202                                              | 203          |               |             | 65535 |             |   |  |  |  |
| 4              | 203                                              | 204          |               | 4294967295  | 65535 |             |   |  |  |  |
| 5              | 204                                              | 205          |               |             | 65535 |             |   |  |  |  |
| 6              | 205                                              | 206          |               | 4294967295  | 65535 |             |   |  |  |  |
| 7              | 206                                              | 207          | 0             |             | 0     |             |   |  |  |  |
| 8              | 207                                              | 208          | 0             | 0           | 0     |             |   |  |  |  |
| 9              | 208                                              | 209          |               |             | 65535 |             |   |  |  |  |
| 10             | 209                                              | 210          |               | 4294967295  | 65535 |             |   |  |  |  |

# Register list "quick-guide"

In- and output.

| Analog input | Signal type                                    | UINT32       | INT32        | INT32             | INT32      | INT32               | INT32     | INT32              |
|--------------|------------------------------------------------|--------------|--------------|-------------------|------------|---------------------|-----------|--------------------|
|              |                                                | Status/Alarm | Actual value | Max.<br>yesterday | High limit | High alarm<br>limit | Low limit | Low alarm<br>limit |
|              | Al 1 0/4-20mA Høj grænse 8:0<br>Lav grænse 8:2 |              | 20           | 192               | 22         | 2011                | 24        | 2019               |

| Digital input | Signal type                  | UINT32       | UINT32      | UINT32       | UINT32              | UINT32                          | UINT32                             | UINT32                                 |
|---------------|------------------------------|--------------|-------------|--------------|---------------------|---------------------------------|------------------------------------|----------------------------------------|
|               |                              | Status/Alarm | pulse total | pulses today | pulses<br>yesterday | Operating time<br>total (secs.) | Operating<br>time today<br>(secs.) | Operating time<br>yesterday<br>(secs.) |
| DI 1          | ″low″ < 5V.<br>″high″ > 12V. | 4:0          | 500         | 600          | 700                 | 550                             | 650                                | 750                                    |
| DI 2          | ″low″ < 5V.<br>″high″ > 12V. | 4:1          | 502         | 602          | 702                 | 552                             | 652                                | 752                                    |
| Description   |                              |              |             |              |                     | (Seconds)                       | (Seconds)                          | (Seconds)                              |

| Digital output | Signal type  | UINT32       | UINT32      | UINT32       | UINT32              | UINT32                          | UINT32                          | UINT32                                 |
|----------------|--------------|--------------|-------------|--------------|---------------------|---------------------------------|---------------------------------|----------------------------------------|
|                |              | Status/Alarm | pulse total | pulses today | pulses<br>yesterday | Operating time<br>total (secs.) | Operating time<br>today (secs.) | Operating time<br>yesterday<br>(secs.) |
| DO 1           | Relay max 2A | 2:3          | 804         | 904          | 1004                | 854                             | 954                             | 1054                                   |
| DO 2           | Relay max 2A | 2:4          | 806         | 906          | 1006                | 856                             | 956                             | 1056                                   |
| Description    |              |              |             |              |                     | (Seconds)                       | (Seconds)                       | (Seconds)                              |

| Pump        | Signal type             | UINT32                          | UINT32          | UINT32          | UINT32              | UINT32                          | UINT32                          | UINT32                              |
|-------------|-------------------------|---------------------------------|-----------------|-----------------|---------------------|---------------------------------|---------------------------------|-------------------------------------|
|             |                         | Status/Command                  | Starts<br>total | Starts<br>today | Starts<br>yesterday | Operating time<br>total (secs.) | Operating time<br>today (secs.) | Operating time<br>yesterday (secs.) |
|             | Reley max 12A<br>(Pump) | 70                              | 100             | 128             | 156                 | 108                             | 136                             | 164                                 |
| Description |                         | See section "pump<br>word list" |                 |                 |                     | (Seconds)                       | (Seconds)                       | (Seconds)                           |

#### Pump control.

| Time and date | UINT32 | System information | UINT32 | System<br>information | UINT16 | System information       | STR20/32 |
|---------------|--------|--------------------|--------|-----------------------|--------|--------------------------|----------|
| Seconds       | 80     |                    | 0      | TCP-port              | 2566   |                          | 2844     |
| Minuttes      | 82     | GSM-signal         | 94     | GPRS-timeout          | 2564   | Municipal                | 2854     |
| Hours         | 84     | IP-Address         | 2564   |                       |        | Geographical<br>location | 2870     |
| Day           | 86     |                    |        |                       |        | APN                      | 2548     |
| Month         | 88     |                    |        |                       |        |                          |          |
|               | 90     |                    |        |                       |        |                          |          |

![](_page_36_Picture_1.jpeg)

| Levels         | Function | UINT32      |
|----------------|----------|-------------|
|                |          | Set-punkter |
| Starting level | Start    | 50          |
| Stop level     | Stop     | 54          |

| Pumpe control | UINT32                                                                      | UINT32                                                                                                    | INT32                       | UINT32                                                       | UINT32                                         | UINT32                                                 | UINT32                                                      | UINT32                                                      | UINT32                                          |
|---------------|-----------------------------------------------------------------------------|----------------------------------------------------------------------------------------------------|-----------------------------|--------------------------------------------------------------|------------------------------------------------|--------------------------------------------------------|-------------------------------------------------------------|-------------------------------------------------------------|-------------------------------------------------|
|               | Current                                                                     | Min. current                                                                                                    | Latest<br>operating<br>time | Latest<br>capacity                                           | Outlet flow                                    | Inlet flow                                             | Total<br>quantity                                           | Quantity<br>today                                           | Quantity<br>yesterday                           |
|               | 26                                                                          | 44                                                                                                    | 64                          | 58                                                           | 78                                             | 226                                                    | 116                                                         | 144                                                         | 172                                             |
| Description   | Current from<br>energy<br>meter, coil or<br>CUE<br>(Amps with 1<br>decimal) | Low current limit<br>(Amps with 1<br>decimal)<br>"If min. current<br>is not exceeded,<br>start failure<br>occurs after 60<br>sec" | (Seconds)                   | <i>Calculated<br/>capacity<br/>(L/s with 2<br/>decimals)</i> | Calculated<br>flow<br>(L/s with 2<br>decimals) | <i>Calculated<br/>flow</i><br>(L/s with 2<br>decimals) | <i>Calculated<br/>quantity<br/>(m³ with 2<br/>decimals)</i> | <i>Calculated<br/>quantity<br/>(m³ with 2<br/>decimals)</i> | <i>Calculated quantity (m³ with 2 decimals)</i> |

#### External gauges.

| External gauges | UINT32                            | UINT32                            | UINT32                            |  |  |
|-----------------|-----------------------------------|-----------------------------------|-----------------------------------|--|--|
|                 | Total                             | Today                             | Yesterday                         |  |  |
| Rain gauge      | 256                               | 258                               | 260                               |  |  |
| Description     | (0,2 mm per pulse with 1 decimal) | (0,2 mm per pulse with 1 decimal) | (0,2 mm per pulse with 1 decimal) |  |  |

#### Alarm and Warning.

| Pumpword: Register 70                                                                | Status | Warning | Alarm |
|--------------------------------------------------------------------------------------|--------|---------|-------|
| Bit 0: Pump started                                                                  | V      |         |       |
| Bit 1: Pump error - Therma                                                           |        |         | V     |
| Bit 2: Pump error - Klixon                                                           |        |         | V     |
| Bit 3: Pump - manual mode                                                            |        |         | V     |
| Bit 4: Pump error - operation signal not received                                    |        |         | V     |
| Bit 5: Internal                                                                      |        |         |       |
| Bit 5: Pump warning - Low flow                                                       |        | V       |       |
| Bit 6: Pump warning - long operation time (Time > total time / (total starts x 1,5)) |        |         |       |
| Bit 7: Internal                                                                      |        |         |       |
| Bit 8: Internal                                                                      |        |         | V     |
| Bit 9: Pump error - High level switch                                                |        |         | V     |
| Bit 10: Pump error - High level                                                      | V      |         |       |
| Bit 11: Pump - started by high level switch                                          | V      |         |       |
| Bit 12: Pump - Back stopped                                                          |        |         | V     |
| Bit 13: Pump error - repeatedly (needs to be reset)                                  | V      |         |       |
| Bit 14: Pump - Manual mode                                                           | V      |         |       |

#### User manual

![](_page_37_Picture_1.jpeg)

| Pumpword: Register 70                                          | Status | Warning | Alarm |
|----------------------------------------------------------------|--------|---------|-------|
| Bit 16: Pump - Manual mode by SCADA                            | V      |         |       |
| Bit 17: Pump - started manually by SCADA (Requires bit 16 = 1) | V      |         |       |
| Bit 18: Stop - manual mode                                     | V      |         |       |

| PUMA status: Register 92              | Status | Warning | Alarm |
|---------------------------------------|--------|---------|-------|
| Bit 0: "Running blind" control active | V      |         |       |
| Bit 1: Internal                       | V      |         |       |
| Bit 2: Internal power supply failure  |        |         | V     |
| Bit 3: Internal                       |        |         |       |
| Bit 4: Pump in error plus high level  |        |         | V     |
| Bit 5: Internal                       |        |         |       |
| Bit 6: External power supply failure  |        |         | V     |
| Bit 7: Transmitter error              |        |         | V     |
| Bit 8: Pump in operation              | V      |         |       |
| Bit 9: Internal                       |        |         |       |
| Bit 10: Internal                      |        |         |       |
| Bit 11: Control in alarm              |        |         | V     |
| Bit 12: Warning leakage               |        | V       |       |
| Bit 13: Pump capacity needs update    |        |         |       |
| Bit 14: Internal                      |        |         |       |
| Bit 15: Internal                      |        |         |       |
| Bit 16: Internal                      |        |         |       |
| Bit 17: Internal                      |        |         |       |
| Bit 18: Internal                      |        |         |       |
| Bit 19: Internal                      |        |         |       |
| Bit 20: Back-stop control             | V      |         |       |
| Bit 21: Internal                      |        |         |       |
| Bit 22: Internal                      |        |         |       |
| Bit 23: Internal                      |        |         |       |
| Bit 24: Internal                      |        |         |       |
| Bit 25: Waiting for depth pumping     | V      |         |       |
| Bit 26: High level switch             |        |         | V     |

# **Future safe Instrumentation**

The mission of ACOWA Instruments is to delive quality products for intrumentation, based on newest available technology and equiped with advanced, thoroughly tested functionality. Choosing an ACOWA products means choosing a future safe product.

### **High Speed development**

If you choose ACOWA Instruments, you choose a future-proof product.

Our skilled developers constantly have a finger on the pulse and make sure that all products labelled ACOWA Instruments, are amongst the best on the market.

# Danish design - from top to bottom

ACOWA products are produced and developed in Denmark. This goes for hardware as well as software. On top of this, all developement takes place in close dialogue with our customers.

![](_page_38_Picture_7.jpeg)

ACOWA INSTRUMENTS INDUSTRIVEJ 10, 8305 SAMSØ TLF.: +45 72 21 79 79 INFO@ACOWA.DK · WWW.ACOWA.DK

![](_page_38_Picture_9.jpeg)